# LinkB5GUIDES

## **Entering CLASS Observations**

For Site Administrators, including Family Day Home Providers, Regional Leads, and Educators who are also Observers

Site Administrators (including Family Day Home Providers), Regional Leads with access granted by a Site Administrator, and Educators who are also Observers can enter CLASS scores. There are two ways to enter CLASS scores: from the **Site Dashboard** or the **Observations** page. Educators who are also Observers must use the **Observations** page. All other role types can use either method.

### **Entering CLASS Scores from the Observations page**

- LinkB5 Home Observations LinkB5 Resources O Oliver's Priorities Educator, Observer
- 1. From your Dashboard, click on "Observations".

2. Select "**Observation Status**" from the filters drop-down menu and select "**Not Started**" in the search bar.

| Linkl                   | B5                                                       |                                         |                             |                                |                                      |                              |                                     |                                |                  | Welc                                      | ome, Oliver Ha            | nnah 🕞   |
|-------------------------|----------------------------------------------------------|-----------------------------------------|-----------------------------|--------------------------------|--------------------------------------|------------------------------|-------------------------------------|--------------------------------|------------------|-------------------------------------------|---------------------------|----------|
| Home                    | Observations                                             | LinkB5 Resources                        |                             |                                |                                      |                              |                                     |                                |                  |                                           | Educator,                 | Observer |
| Observatio              | ns Dashboard                                             |                                         |                             |                                |                                      |                              |                                     |                                |                  |                                           |                           |          |
| Observ                  | ations Dasht                                             | ooard                                   |                             |                                |                                      |                              |                                     |                                |                  |                                           |                           |          |
| Classroo                | oms                                                      |                                         |                             |                                |                                      | _                            |                                     |                                |                  |                                           |                           |          |
| Observa                 | tion Status <del>-</del> N                               | ot Started                              |                             |                                | Q                                    | Clear F                      | ilters                              |                                |                  |                                           |                           |          |
| Observati               | on Status: Not Star                                      | ed X                                    |                             |                                |                                      |                              |                                     |                                |                  |                                           |                           |          |
| <u>Region</u><br>Name ≑ | Site Name 🗢                                              | Primary Site Administrator 🕏            | <u>Class</u><br>ID <b>≑</b> | Classroom<br>Name <sup>*</sup> | <u>Classroom</u><br>Type <b>≑</b>    | <u>Primary</u><br>Educator ≎ | <u>VQB5</u><br>Eligible? <b>① ≑</b> | <u>Assigned</u><br>Observers ≑ | <u>Observers</u> | <u>Number Of</u><br>Observations <b>≎</b> | Observation<br>Status 🛈 🗘 | Actions  |
| Region 2<br>- West      | Blossom Beams<br>Elementary<br>(Testing<br>Schools) 6878 | Ruby Abigail<br>(5BB67167@9552B0A1.com) | 16691                       | Silly<br>Squirrels             | Toddler (16-<br>35 mo.)<br>Classroom | Not<br>Assigned              | Eligible                            | 2                              | Oliver<br>Han    | 0                                         | Not<br>Started 🔵          | ħ        |

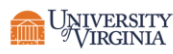

3. Click on the "Manage Classroom Observation" icon under the Actions column.

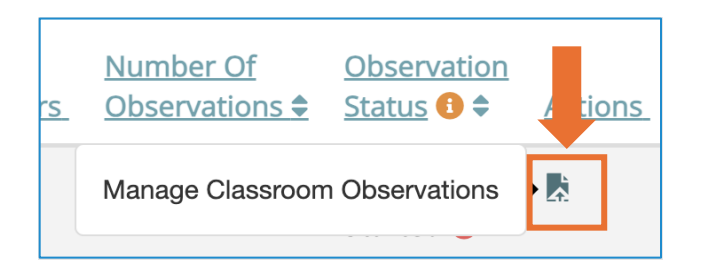

4. Click on "Start New Observation".

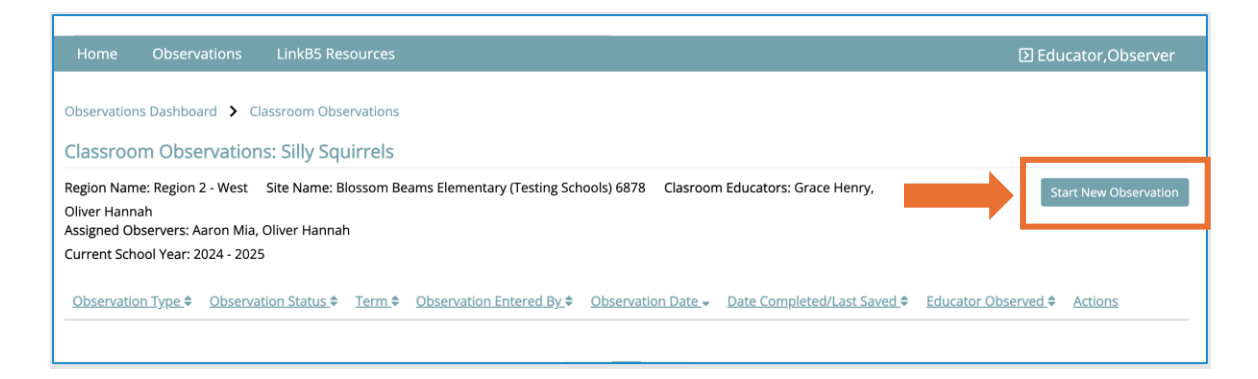

5. Complete the **Observation Details**. The form will not save if the required fields (marked with a red \*) are not filled out. Click on "**Save & Next**".

| Classroom Name: Silly Squirrels (Blossom Beams Elementary (Tes                | ting Schools) 6878) Class                                      | sroom Type: Toddler (16-35 mo.) Class                                | sroom School Year: 2024 - 2025 |  |
|-------------------------------------------------------------------------------|----------------------------------------------------------------|----------------------------------------------------------------------|--------------------------------|--|
| CLASS Observation Type *                                                      |                                                                |                                                                      |                                |  |
| Select CLASS Observation type ~                                               |                                                                |                                                                      |                                |  |
| Primary Educator Present at Time of Observation *                             | Additional Educators/Assi<br>Observation                       | istants Present at Time of                                           | Observation Entered By:        |  |
| Select Primary Educator ~                                                     |                                                                |                                                                      | Oliver Hannah                  |  |
| Don't see an educator in this list? Click the "i" icon for more<br>nformation | Search for one or more<br>Don't see an educator<br>information | e additional educators<br>r in this list? Click the "i" icon for mor | 2                              |  |
| Observation Date: *                                                           | Start Time: *                                                  | End Time: *                                                          |                                |  |
| _/_/                                                                          | _:_am                                                          | _:_am                                                                |                                |  |
| Did you also conduct this observation? *                                      | How was this observation                                       | n conducted? *                                                       |                                |  |
| Please select your answer                                                     | Please select your an                                          | iswer                                                                | -                              |  |

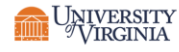

Complete Observation Cycle 1. Click on "Save & Next" to move on to Observation Cycle
Complete all four observation cycles.

| Observation Cycle 1 *                                                                                                    | ^                                                                                         |
|----------------------------------------------------------------------------------------------------|-------------------------------------------------------------------------------------------|
| Number of adults: (enter 99 if value is missing) *   Number of children asleep: (enter stress of children asleep: (enter stress of c | tter 99 if value is missing) * Number of children awake: (enter 99 if value is missing) * |
| Cycle Start Time * Cycle End Time *                                                                                                    |                                                                                           |
| Activity: *                                                                                                    | Physical Setting: *                                                                       |
| Select a response                                                                                                    | Select a response                                                                         |
| RESPONSIVE CAREGIVING                                                                                                    |                                                                                           |
| Dimension                                                                                                    | Dimension Score                                                                           |
| Relational Climate (RC)                                                                                                    | 1 2 3 4 5 6 7                                                                             |
| Teacher Sensitivity (TS)                                                                                                    | 1 2 3 4 5 6 7                                                                             |
| Facilitated Exploration (FE)                                                                                                    | 1 2 3 4 5 6 7                                                                             |
| Early Language Support (ELS)                                                                                                    | 1 2 3 4 5 6 7                                                                             |
|                                                                                                    | Save & Next                                                                               |

7. Click on "**Submit**" to complete the observation. The Primary Site Administrator will receive an automatic email notification that an observation has been submitted for verification. You will receive an email when a Site Administrator verifies your CLASS observation.

| Observation Scores<br>Domain and Dimension Scores | •                       |                          |                              |                              |
|---------------------------------------------------|-------------------------|--------------------------|------------------------------|------------------------------|
| Domain                                            | Responsive Caregiving   |                          |                              |                              |
| Dimension                                         | Relational Climate (RC) | Teacher Sensitivity (TS) | Facilitated Exploration (FE) | Early Language Support (ELS) |
| Dimension Total                                   | 21                      | 19                       | 20                           | 23                           |
| Dimension Avg. (Total Cycles 4)                   | 5.25                    | 4.75                     | 5.00                         | 5.75                         |
| Domain Avg. (Total Cycles 4)                      | 5.19                    |                          |                              |                              |
|                                                   |                         |                          |                              | Cancel Back Submit           |

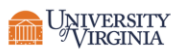

### **Entering CLASS Scores from your Site Dashboard**

1. From your **Site Dashboard**, click on the "**Complete Observations**" priority card.

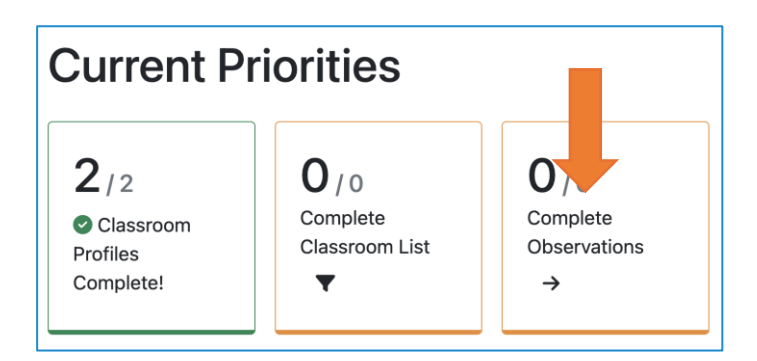

2. Your **Observations Dashboard** will only show VQB5-eligible classrooms with an **Observation Status** of "Not Started".

| Observation             | ns Dashboard<br>ations Dashb                             | poard                                   |                      |                                |                                           |                              |                   |                                |               |                              |                             |            |
|-------------------------|----------------------------------------------------------|-----------------------------------------|----------------------|--------------------------------|-------------------------------------------|------------------------------|-------------------|--------------------------------|---------------|------------------------------|-----------------------------|------------|
| Classroo                | oms                                                      |                                         |                      |                                |                                           |                              |                   |                                |               |                              |                             |            |
| Classroo                | m Name 👻 Filte                                           | r by Classroom Name                     |                      |                                | Q                                         | Clear                        | Filters           |                                |               |                              |                             |            |
| Site: Bloss             | om Beams Elemen                                          | tary (Testing Schools) 6878 🗙           | VQB5 Elig            | gibility: Eligible             | X Observati                               | on Status: Not               | Complete 🗙        |                                |               |                              |                             |            |
| Show on                 | ly classrooms with                                       | no observers assigned                   | (                    | C Show only c                  | assrooms when                             | e I'm assigned               | as observer       |                                |               |                              |                             |            |
|                         |                                                          |                                         |                      |                                |                                           |                              |                   |                                | 🗆 Enal        | ble Batch Assign ዐ           | Batch Assign                | Observers  |
| <u>Region</u><br>Name ≑ | Site Name 🕏                                              | Primary Site Administrator 🗢            | <u>Class</u><br>ID ≑ | Classroom<br>Name <sup>▲</sup> | <u>Classroom</u><br>T <u>ype</u> <b>≑</b> | <u>Primary</u><br>Educator ≑ | VQB5<br>Eligible? | <u>Assigned</u><br>Observers ≑ | Observers     | Number Of<br>Observations \$ | Observation<br>Status (1) ≑ | Actions.   |
| Region 2<br>- West      | Blossom Beams<br>Elementary<br>(Testing<br>Schools) 6878 | Ruby Abigail<br>(5BB67167@9552B0A1.com) | 7757                 | Little Lights                  | Toddler (16-<br>35 mo.)<br>Classroom      | Not<br>Assigned              | Eligible          | 1                              | Skylar<br>Cal | 0                            | Not<br>Started ●            | <b>₽</b> 4 |
| Region 2<br>- West      | Blossom Beams<br>Elementary<br>(Testing<br>Schools) 6878 | Ruby Abigail<br>(5BB67167@9552B0A1.com) | 16691                | Silly<br>Squirrels             | Toddler (16-<br>35 mo.)<br>Classroom      | Not<br>Assigned              | Eligible          | 1                              | Aaron Mia     | 0                            | Not<br>Started ●            | B 4        |

Classroom eligibility is updated once per hour. If a classroom was recently entered into LinkB5 by an Administrator, you may need to wait an hour before it appears on the Observations dashboard.

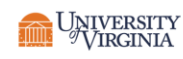

3. Click on the "Manage Classroom Observation" icon under the Actions column.

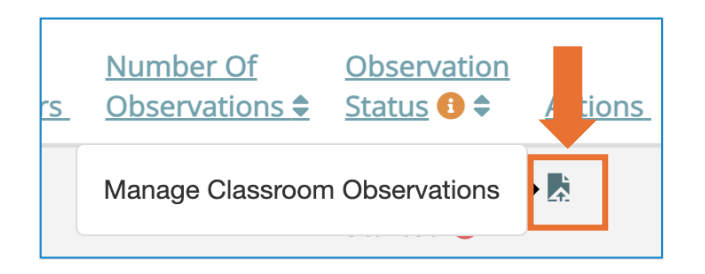

4. Click on "Start New Observation".

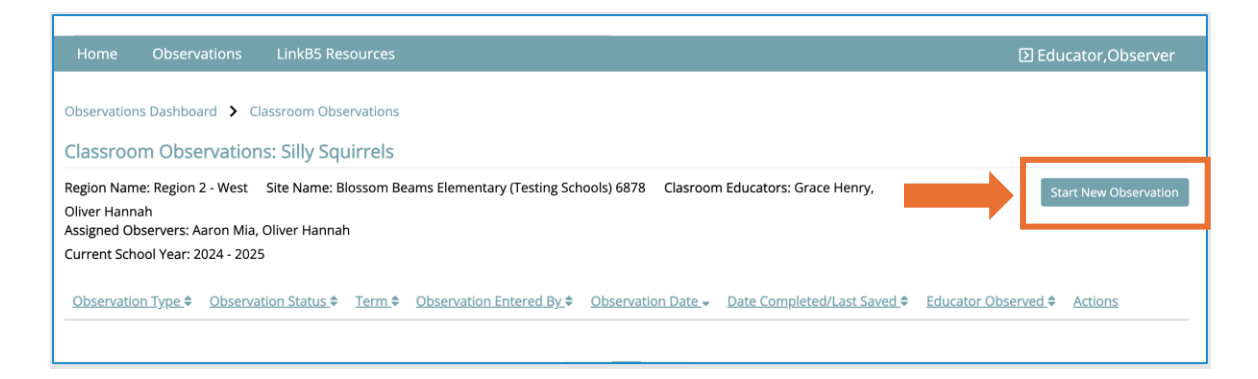

5. Complete the **Observation Details**. The form will not save if the required fields (marked with a red \*) are not filled out. Click on "**Save & Next**".

| Classroom Name: Silly Squirrels (Blossom Beams Elementary (Tes                | ting Schools) 6878) Class                                      | sroom Type: Toddler (16-35 mo.) Class                                | sroom School Year: 2024 - 2025 |  |
|-------------------------------------------------------------------------------|----------------------------------------------------------------|----------------------------------------------------------------------|--------------------------------|--|
| CLASS Observation Type *                                                      |                                                                |                                                                      |                                |  |
| Select CLASS Observation type ~                                               |                                                                |                                                                      |                                |  |
| Primary Educator Present at Time of Observation *                             | Additional Educators/Assi<br>Observation                       | istants Present at Time of                                           | Observation Entered By:        |  |
| Select Primary Educator ~                                                     |                                                                |                                                                      | Oliver Hannah                  |  |
| Don't see an educator in this list? Click the "i" icon for more<br>nformation | Search for one or more<br>Don't see an educator<br>information | e additional educators<br>r in this list? Click the "i" icon for mor | 2                              |  |
| Observation Date: *                                                           | Start Time: *                                                  | End Time: *                                                          |                                |  |
| _/_/                                                                          | _:_am                                                          | _:_am                                                                |                                |  |
| Did you also conduct this observation? *                                      | How was this observation                                       | n conducted? *                                                       |                                |  |
| Please select your answer                                                     | Please select your an                                          | iswer                                                                | -                              |  |

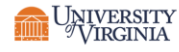

Complete Observation Cycle 1. Click on "Save & Next" to move on to Observation Cycle
Complete all four observation cycles.

| Observation Cycle 1 *                                                                                                    | ^                                                                                        |
|----------------------------------------------------------------------------------------------------|------------------------------------------------------------------------------------------|
| Number of adults: (enter 99 if value is missing) *   Number of children asleep: (enter a section as the section as the section | ter 99 if value is missing) * Number of children awake: (enter 99 if value is missing) * |
| Cycle Start Time * Cycle End Time *                                                                                                    |                                                                                          |
| Activity: *                                                                                                    | Physical Setting: *                                                                      |
| Select a response                                                                                                    | Select a response                                                                        |
| RESPONSIVE CAREGIVING                                                                                                    |                                                                                          |
| Dimension                                                                                                    | Dimension Score                                                                          |
| Relational Climate (RC)                                                                                                    | 1 2 3 4 5 6 7                                                                            |
| Teacher Sensitivity (TS)                                                                                                    | 1 2 3 4 5 6 7                                                                            |
| Facilitated Exploration (FE)                                                                                                    | 1 2 3 4 5 6 7                                                                            |
| Early Language Support (ELS)                                                                                                    | 1 2 3 4 5 6 7                                                                            |
|                                                                                                    | Save & Next                                                                              |

7. Click on "**Submit**" to complete the observation. The Primary Site Administrator will receive an email automatic notification that an observation has been submitted for verification. You will receive an email when a Site Administrator verifies your CLASS observation.

| Domain                          | Responsive Caregiving   |                          |                              |                              |
|---------------------------------|-------------------------|--------------------------|------------------------------|------------------------------|
| Dimension                       | Relational Climate (RC) | Teacher Sensitivity (TS) | Facilitated Exploration (FE) | Early Language Support (ELS) |
| Dimension Total                 | 21                      | 19                       | 20                           | 23                           |
| Dimension Avg. (Total Cycles 4) | 5.25                    | 4.75                     | 5.00                         | 5.75                         |
| Domain Avg. (Total Cycles 4)    | 5.19                    |                          |                              |                              |

#### Need Technical Help? Contact LinkB5 Support Team

- Live Chat: Available on the LInkB5 website
- Phone: 1-833-554-6525

UNIVERSITY VIRGINIA

• Email: <u>linkb5support@virginia.edu</u>